# התקנת MiKTeX על Windows

שריה אנסבכר

מדריך זה הוא חלק מסדרת מדריכים המופיעה באתר:

עַבְלִיקָס - הכל על LyX, בעברית

https://lyx.srayaa.com

# לפני שמתחילים

לפני הכל, עלינו לוודא שתיקיית המשתמש שלנו כתובה באנגלית, לשם כך ניכנס לכתובת <u>C:\Users,</u> ונחפש את תיקיית המשתמש כמתואר בצילום המסך:

| 🖵 > Th   | iis PC >(:C) | < כונן קשיח ( | Users > |             |             |      |  |
|----------|--------------|---------------|---------|-------------|-------------|------|--|
| ō ()     |              | ↑↓ Sort ~     | Wiew ~  | •••         |             |      |  |
| Name     |              | ~             | Date n  | nodified    | Туре        | Size |  |
| sraya    | ]            |               | 19/10/  | /2024 17:34 | File folder |      |  |
| 📒 Public |              |               | 06/01/  | /2024 14:59 | File folder |      |  |

אם תיקיית המשתמש כתובה בעברית (או בכל שפה אחרת), נצטרך ליצור חשבון Microsoft חדש, לקרוא את שמו באנגלית ולתת לו הרשאת אדמין. וכך יהיה לנו אדמין בעל תיקייה באנגלית.

<u>מדריך ליצירת חשבון Microsoft</u> <u>מדריך להוספת חשבון חדש למחשב ולהגדרתו כאדמין</u>

טיפ: כדאי שתיקיית המשתמש תיכתב באנגלית מפני שהדבר יעזור לתוכנות נוספות.

# הקדמה

נחלק את תהליך ההתקנה לשני חלקים:

- 1. <u>ההתקנה עצמה</u> חלק זה אינו דורש חיבור לרשת לאחר הורדת קובץ ההתקנה.
- עדכון חבילות ראשוני מכיוון שהחלק הראשון לא השתמש ברשת, כמעט
   תמיד יש צורך לעדכן את ההתקנה. מדובר בחלק קטן מאוד מכלל ההתקנה
   (פחות מ-1MB לעומת כ-1.5GB), ולכן זוהי שיטה טובה.

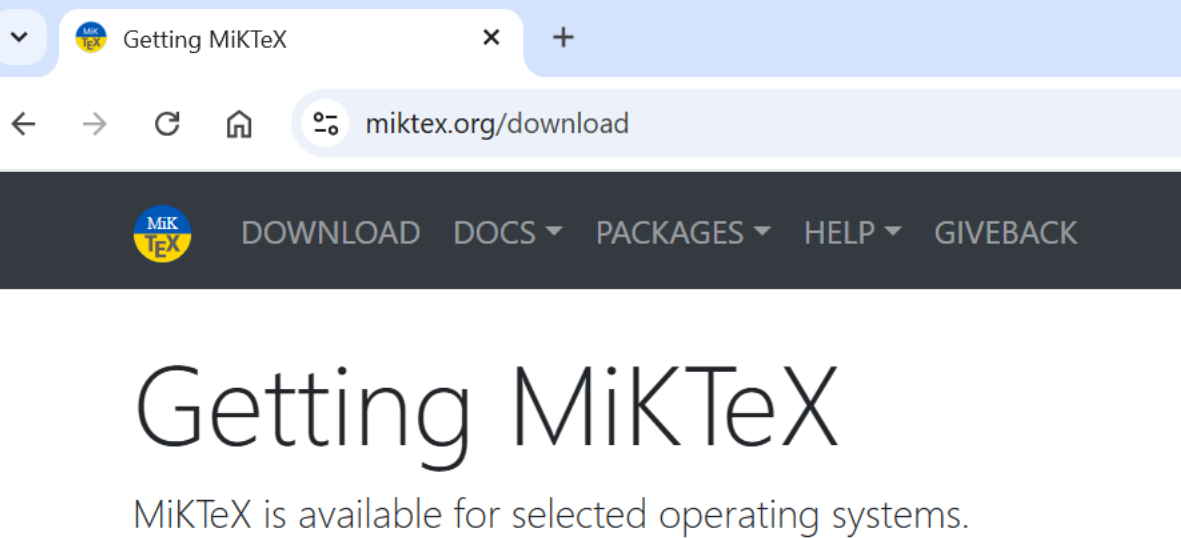

ניכנס לדף: <u>https://miktex.org/download,</u> ונגלול מטה...

Please check the prerequisites in order to find out whether your system is supported.

If your system is not (yet) supported: it is not too difficult to build MiKTeX.

📕 Windows

📹 Mac

👃 Linux 🦳 🐡 Docker

All downloads

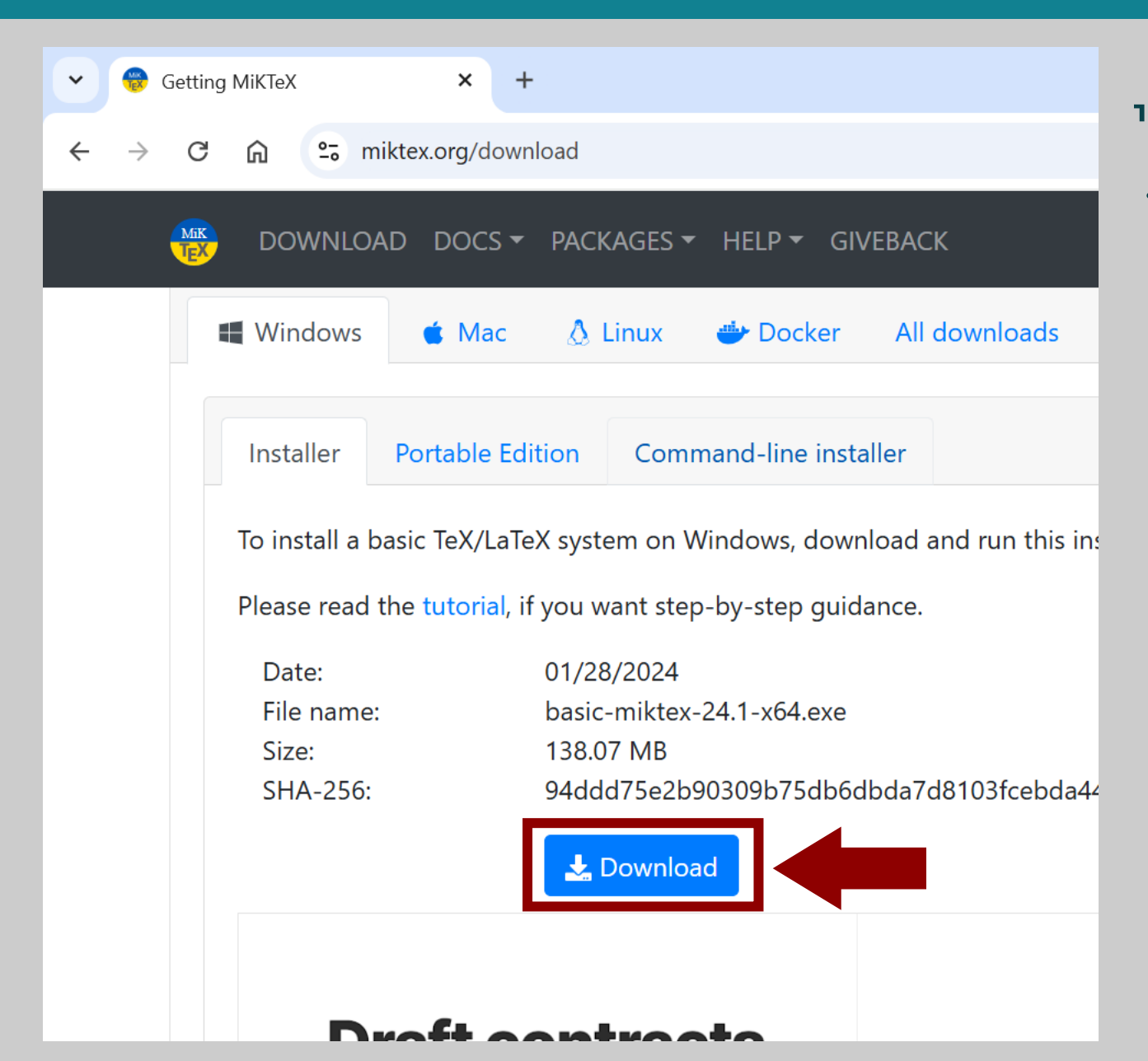

#### כעת נוריד את קובץ ההתקנה ע"י לחיצה על לחצן ה-"Download".

#### לאחר ההורדה, נלחץ לחיצה ימנית על הקובץ, ונריץ אותו כאדמין:

| C 🖵 > Dow             | nloads                                                                                                    |                 |                    |            | Search Dewnloads                                                                                                    |
|-----------------------|----------------------------------------------------------------------------------------------------|-----------------|--------------------|------------|----------------------------------------------------------------------------------------------------|
|                       | ☞ ₪ ∿                                                                                                    | Sort ~ 🔳 View ~ |                    |            | ויפ: אם אתם יודעים כבר עכשיו<br>שאתם רוצים להתקין את                                                                                                    |
| Name<br>~ Today       |                                                                                                    | Date modified   | Туре               | Size       | MiKTeX רק עבור המשתמש<br>שלכם (ההמלצה הרשמית), אז                                                                                                    |
| basic-miktex-24.1-x64 | 64.exe<br>Open<br>Run as administ<br>Add to Favoriter<br>Troubleshoot co<br>Pin to Start<br>Scan with Micro<br>Give access to<br>Pin to taskbar<br>Copy as path | 04/03/2025 9:47 | 5 9:47 Application | 141,393 KB | זין צורך בהרצה כאדמין וניתן<br>הסתפק בלחיצה כפולה על<br>הסתפק.<br>ילומי המסך במדריך זה יהיו<br>זהתקנה עבור כל המשתמשים,<br>זאת אך ורק כדי שהמדריך יראה<br>את כל האפשרויות. מומלץ<br>התקין עבור כל משתמש בנפרד. |
|                       | Send to<br>Cut<br>Copy<br>Create shortcut                                                                                                    | >               |                    |            |                                                                                                    |

#### מייד ייפתח אשף ההתקנה:

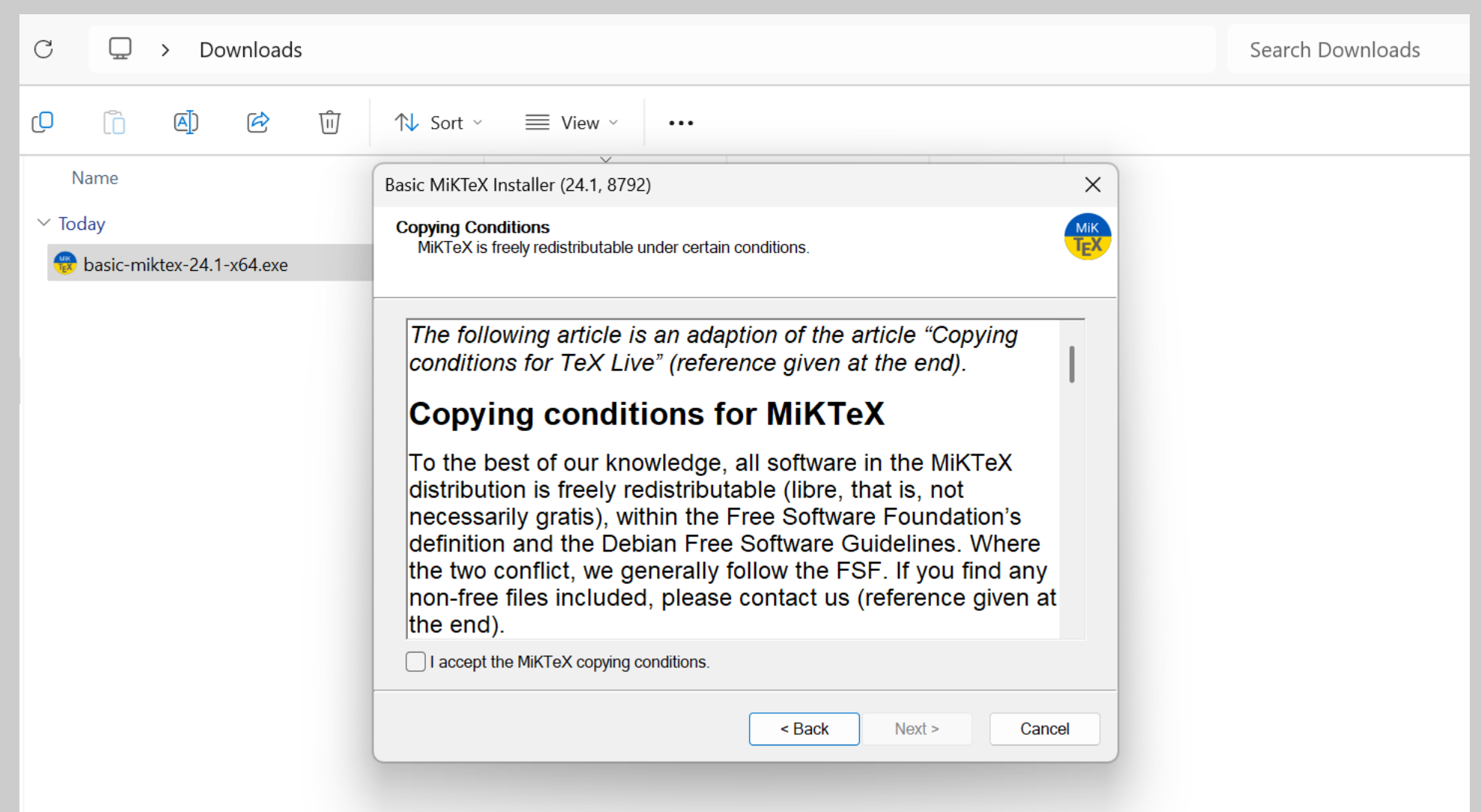

#### ."Next" נאשר את התנאים ונלחץ על

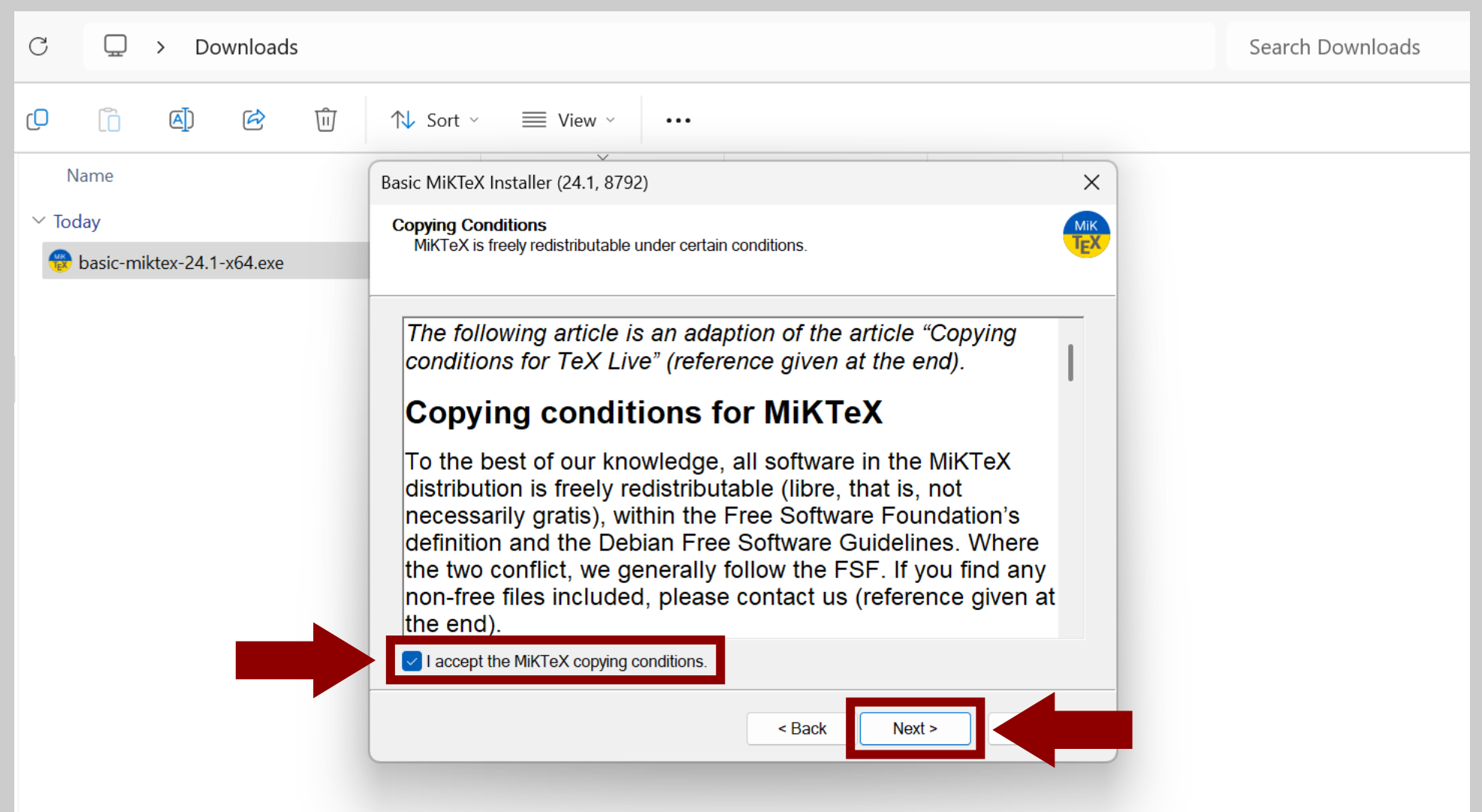

כאן נבחר אם להתקין עבור על המשתמשים במחשב או רק עבורנו, ולאחר מכן נלחץ על "Next".

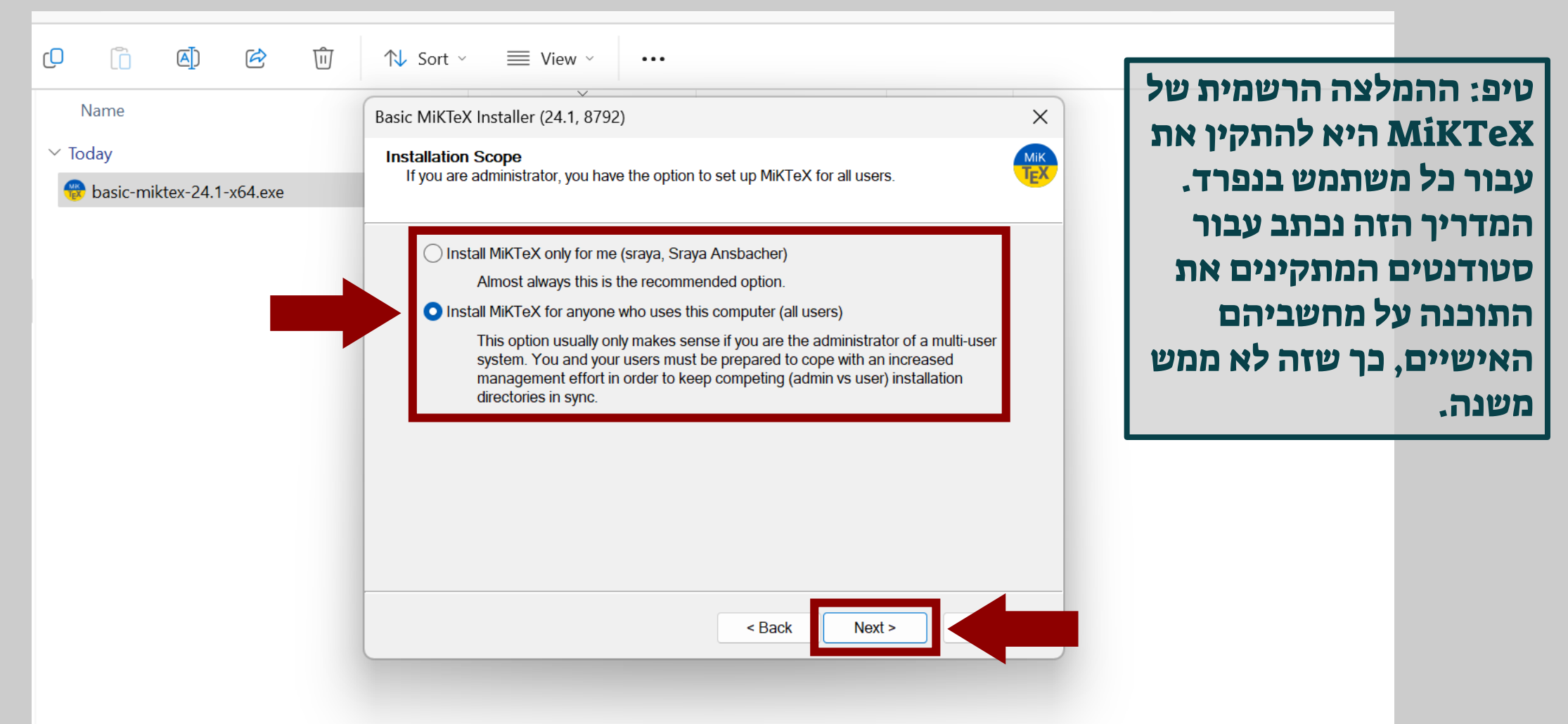

### ."Next" אין צורך לשנות את מיקום ההתקנה - נלחץ על

| С              |                        | ownload    | 5 |                                                                             | Search Downloads |
|----------------|------------------------|------------|---|-----------------------------------------------------------------------------|------------------|
| <mark>ل</mark> |                        | ß          | Ŵ | $\uparrow$ Sort $\checkmark$ $\equiv$ View $\checkmark$                     |                  |
| N              | ame                    |            |   | Basic MiKTeX Installer (24.1, 8792)                                         |                  |
| V Tod          | lay<br>basic-miktex-24 | .1-x64.exe |   | Installation Directory<br>Choose a location for the installation directory. |                  |
|                |                        |            |   | Install MiKTeX to:<br>C\Program Files\MiKTeX Browse                         |                  |
|                |                        |            |   | < Back Next >                                                               |                  |

נשאיר את הבחירה בגודל "A4" ובכך שהמחשב ישאל על התקנה של כל חבילה, ונלחץ על "Next".

| பி பே கு                                                                                          | ↑L. Sort ×                                                                                                    |                                                                                                    |
|---------------------------------------------------------------------------------------------------|----------------------------------------------------------------------------------------------------|----------------------------------------------------------------------------------------------------|
| <ul> <li>C (A) C W</li> <li>Name</li> <li>✓ Today</li> <li>⊕ basic-miktex-24.1-x64.exe</li> </ul> | Basic MiKTeX Installer (24.1, 8792) ×<br>Settings<br>Set your preferences.<br>Preferred paper: A4 ✓<br>Install missing packages on-the-fly: Ask me first ✓ | טיפ: למי שלא מתכוון להתקין<br>את LyX ההמלצה היא לבחור<br>שהמחשב יתקין חבילות באופן<br>אוטומטי ("Yes" במקום<br>אוטומטי ("Ask me first"<br>, LyX אנחנו, אנחנו,<br>שמתכוונים להתקין את LyX,<br>נשנה את ההגדרה הזאת<br>בהמשך. |
|                                                                                                   | < Back Next >                                                                                                    |                                                                                                    |

#### כעת נראה סיכום של ההגדרות שבחרנו, אם אנחנו מרוצים מהן נלחץ על "Start", אחרת נחזור אליהן ע"י לחיצה על "Back".

| Name                                | Basic MiKTeX Installer (24.1, 8792)                                                                                                    |  |
|-------------------------------------|----------------------------------------------------------------------------------------------------|--|
| ✓ Today ♥ basic-miktex-24.1-x64.exe | Review the settings.                                                                                                    |  |
|                                     | MiKTeX Setup Wizard has enough information to start the task. If you want to review or change any of the settings, click Back. If you are satisfied with the settings, click Start. |  |
|                                     | Install basic packages to<br>C:\Program Files\MiKTeX<br>Install MiKTeX for all users<br>Preferred paper size is A4<br>Packages will be installed after confirmation by user         |  |
|                                     | < Back Start                                                                                                    |  |

#### מייד תתחיל ההתקנה...

| C □ > Downloads                     |                                                                                                    | Search Downloads |
|-------------------------------------|----------------------------------------------------------------------------------------------------|------------------|
| C 🗋 🍯 🖄 🛈                           | $\uparrow$ Sort $\checkmark$ $\equiv$ View $\checkmark$                                                                                                    |                  |
| Name                                | Basic MiKTeX Installer (24.1, 8792)                                                                                                    |                  |
| ✓ Today ♥ basic-miktex-24.1-x64.exe | Executing<br>The main task is being executed.                                                                                                    |                  |
|                                     | <u> </u>                                                                                                    |                  |
|                                     | Installing: miktex-qt6-bin-x64                                                                                                    |                  |
|                                     | Overall progress                                                                                                    |                  |
|                                     | this is MiKTeX Setup Service 5.5 (MiKTeX 24.1)<br>starting installer<br>Loading package database<br>starting package maintenance<br>installation directory: "C:\Program Files\MiKTeX"<br>package repository: C:\Users\sraya\AppData\Local\Temp\mik80418 |                  |
|                                     | < Back Next > Cancel                                                                                                    |                  |

|                                                                                                    | עוד שני צילומי מסך                                                                                                    |
|----------------------------------------------------------------------------------------------------|----------------------------------------------------------------------------------------------------|
| Basic MiKTeX Installer (24.1, 8792)                                                                                                    | ×                                                                                                    |
| Executing<br>The main task is being executed.                                                                                                    |                                                                                                    |
|                                                                                                    | Basic MiKTeX Installer (24.1, 8792)                                                                                                    |
|                                                                                                    | Executing<br>The main task is being executed.                                                                                                    |
| Installing: nontrsbk                                                                                                    |                                                                                                    |
| Overall progress                                                                                                    |                                                                                                    |
| this is MiKTeX Setup Service 5.5 (MiKTeX 24.1)<br>starting installer                                                                                | Installing: zapfding                                                                                                    |
| starting package maintenance<br>installation directory: "C:\Program Files\MiKTeX"<br>package repository: C:\Users\sraya\AppData\Local\Temp\mik80418 | Overall progress                                                                                                    |
| < Back Next > Cancel                                                                                                    | this is MiKTeX Setup Service 5.5 (MiKTeX 24.1)<br>starting installer<br>Loading package database<br>starting package maintenance<br>installation directory: "C:\Program Files\MiKTeX"<br>package repository: C:\Users\sraya\AppData\Local\Temp\mik80418 |
|                                                                                                    | < Back Next > Cancel                                                                                                    |

#### ."Next" בסיום נראה את המסך שלמטה, ובו נלחץ על

| С     | <u> </u>        | > Do       | wnloads  | 5 |                                                                                                    | Search Downloads |
|-------|-----------------|------------|----------|---|----------------------------------------------------------------------------------------------------|------------------|
| ŋ     | Ĩ               | <b>(</b> ] | ¢        | Ŵ | $\uparrow \downarrow$ Sort $\checkmark$ $\equiv$ View $\checkmark$ ••••                                                                                                    |                  |
| N     | ame             |            |          |   | Basic MiKTeX Installer (24.1, 8792)                                                                                                    |                  |
| ✓ Too | lay<br>basic-mi | ktex-24.1  | -x64.exe |   | Executing<br>The main task is being executed.                                                                                                    |                  |
|       |                 |            |          |   |                                                                                                    |                  |
|       |                 |            |          |   | Installing:                                                                                                    |                  |
|       |                 |            |          |   | Overall progress                                                                                                    |                  |
|       |                 |            |          |   | this is MiKTeX Setup Service 5.5 (MiKTeX 24.1)<br>starting installer<br>Loading package database<br>starting package maintenance<br>installation directory: "C:\Program Files\MiKTeX"<br>package repository: C:\Users\sraya\AppData\Local\Temp\mik80418 |                  |
|       |                 |            |          |   | < Back Next >                                                                                                    |                  |

#### ..."Check for updates now" כעת נסיר את סימון ה-"V" מהתיבה שליד

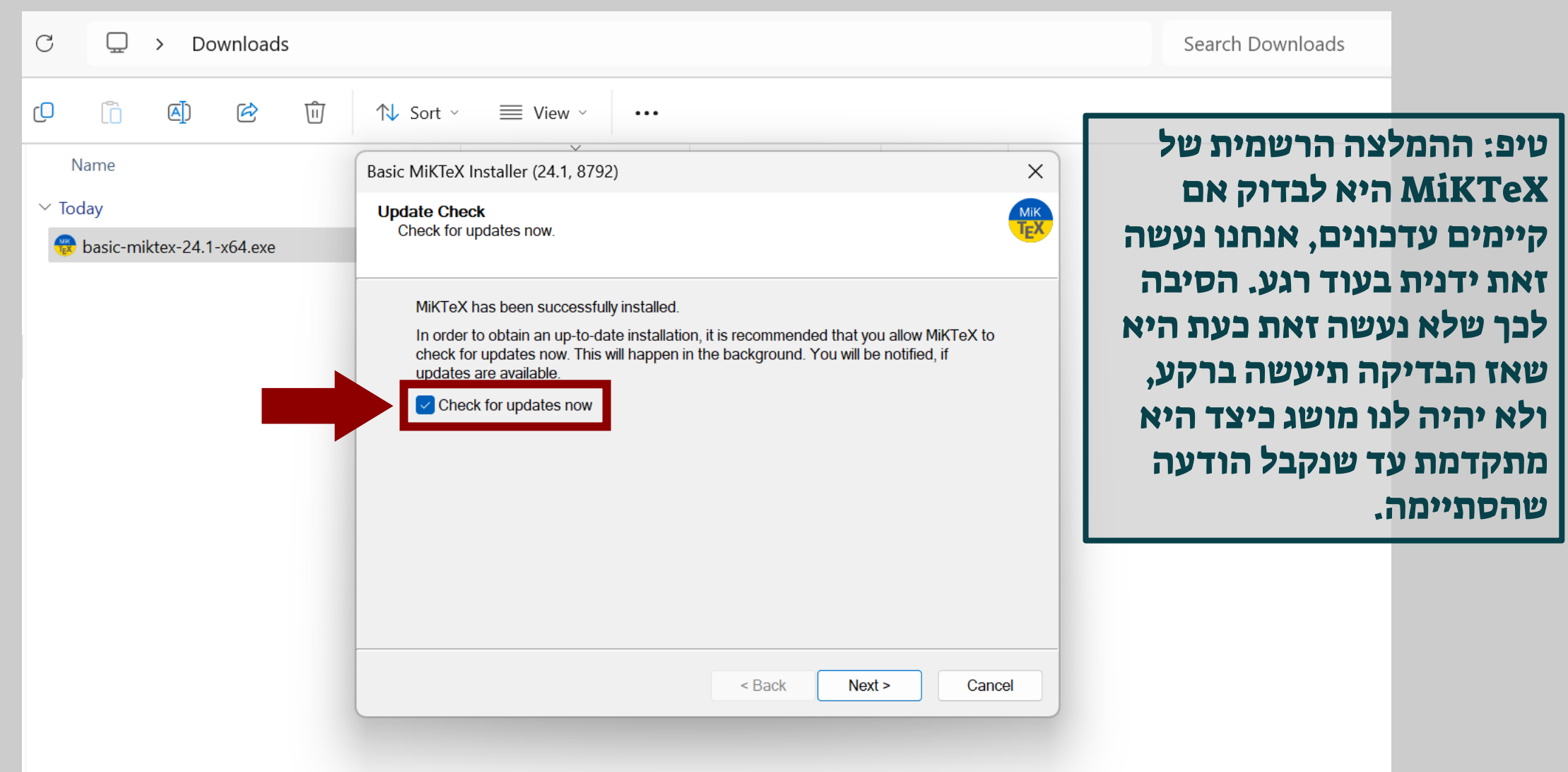

#### ... ומייד יקפוץ חלון אזהרה שאותו נסגור בלחיצה על "ok"...

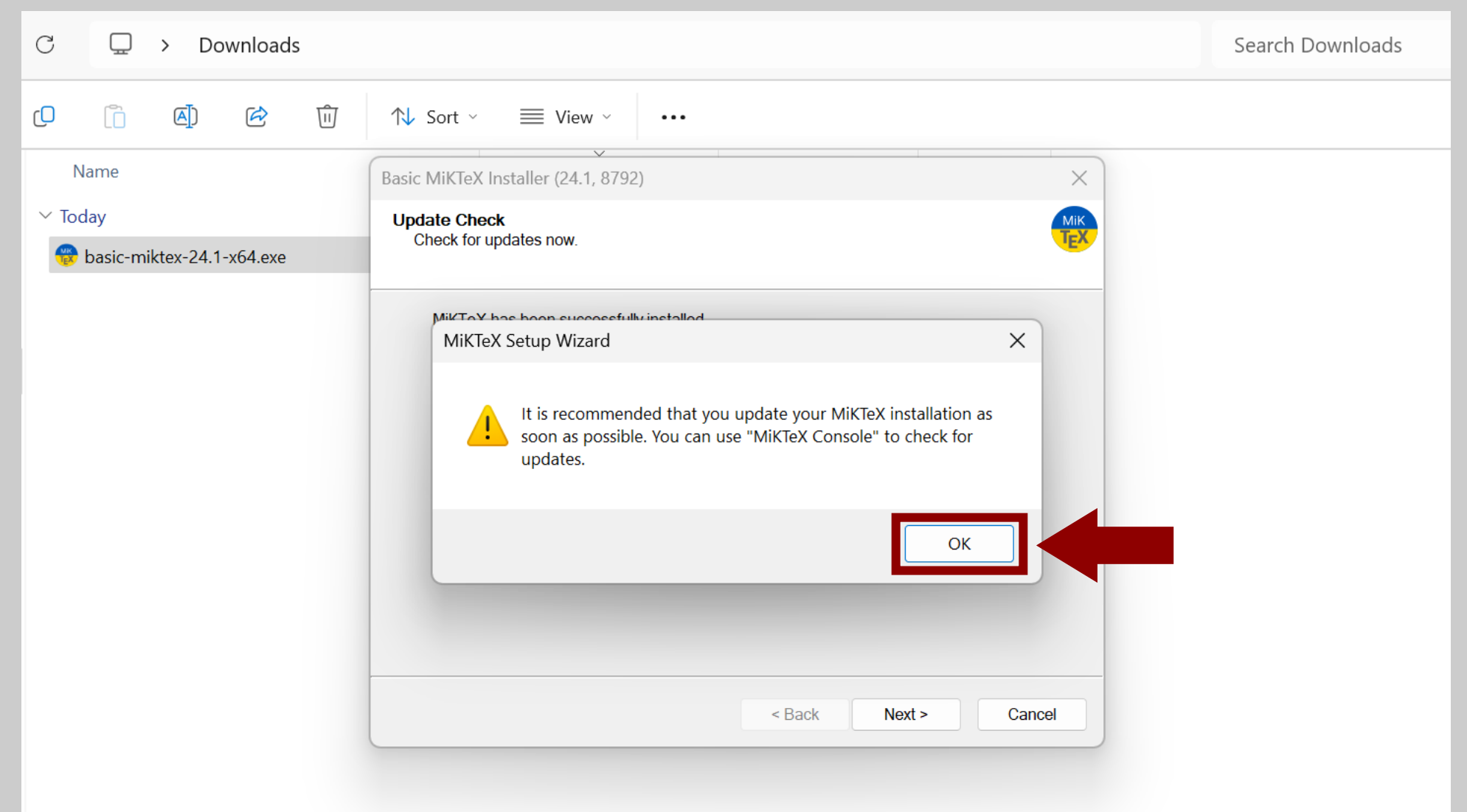

#### ."Next" נלחץ על

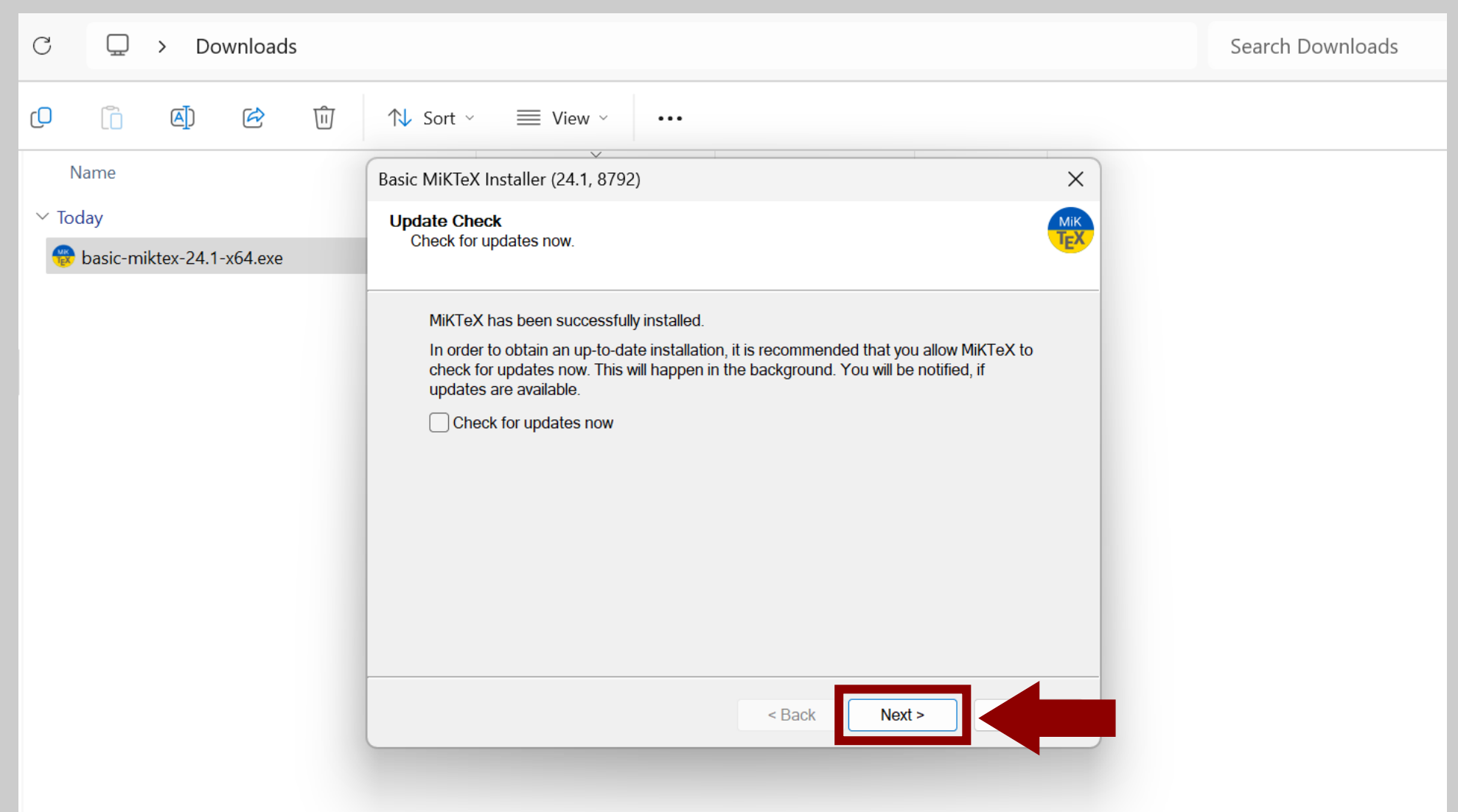

#### ..."V"-אם אנחנו מעוניינים לתרום ל-MiKTeX השאירו את סימון ה

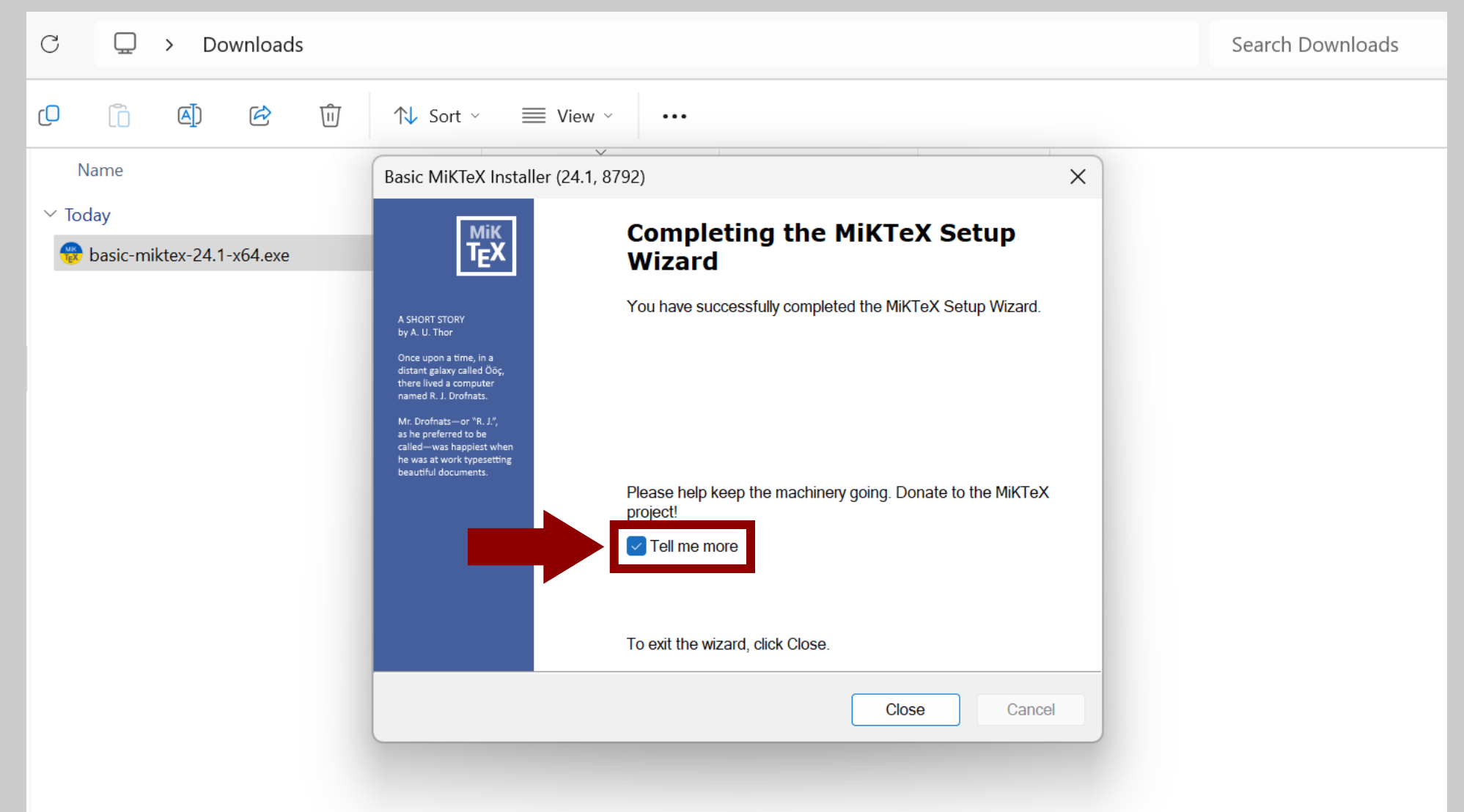

#### ... אחרת, נסיר אותו ונלחץ על "Close" כדי לסגור את אשף ההתקנה.

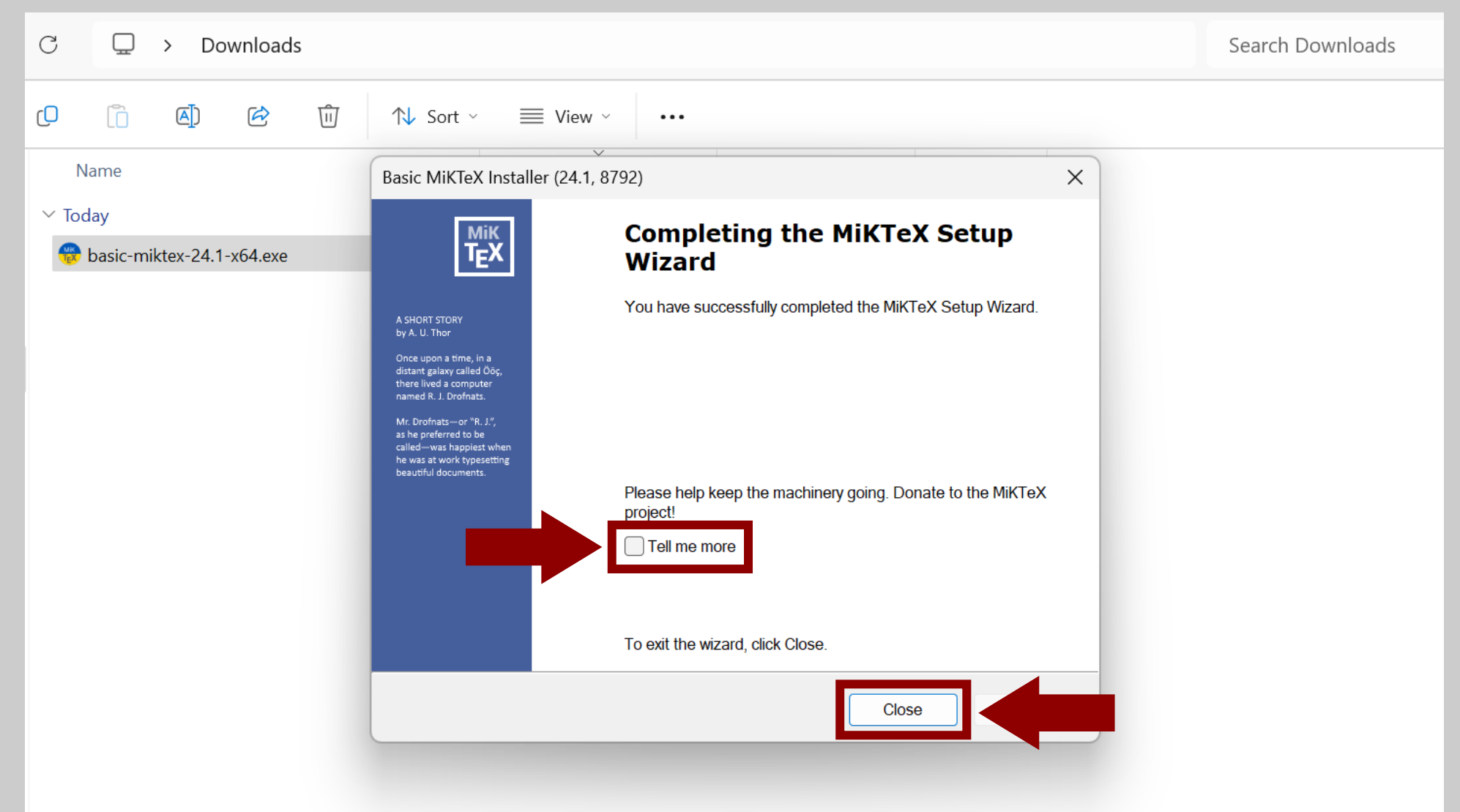

#### כזכור הסרנו את סימון ה-"V" מהבדיקה אם קיימים עדכונים ולכן עלינו לעשות זאת ידנית. ההוראות מופיעות החל משקופית <u>#27</u>.

| ŋ    | Ĩ       | <b>[</b> ] | ¢         | Ŵ | ↑↓ So | ort ~ | ≡ View ~       |             |            |
|------|---------|------------|-----------|---|-------|-------|----------------|-------------|------------|
| ١    | Name    |            |           |   |       | D     | ate modified   | Туре        | Size       |
| ∨ To | day     |            |           |   |       |       |                |             |            |
|      | basic-m | ktex-24.   | 1-x64.exe |   |       | 04    | 4/03/2025 9:47 | Application | 141,393 KB |
|      |         |            |           |   |       |       |                |             |            |
|      |         |            |           |   |       |       |                |             |            |
|      |         |            |           |   |       |       |                |             |            |
|      |         |            |           |   |       |       |                |             |            |
|      |         |            |           |   |       |       |                |             |            |
|      |         |            |           |   |       |       |                |             |            |
|      |         |            |           |   |       |       |                |             |            |
|      |         |            |           |   |       |       |                |             |            |
|      |         |            |           |   |       |       |                |             |            |
|      |         |            |           |   |       |       |                |             |            |

#### נחפש את התוכנה "MiKTeX Console", ונפתח אותה.

| Q mikTeX Console                |            |                              |
|---------------------------------|------------|------------------------------|
| ← All Apps Documents            | Web Settin | ngs Folders Phc 🕨 24 🐨 S … 🧳 |
| Best match                      |            |                              |
| MiKTeX Console                  |            |                              |
| Apps                            |            | MiKTeX Console               |
| 💱 TeXworks                      | >          | Арр                          |
| Search the web                  |            | 🖸 Open                       |
| Q mik - See more search results | >          | Run as administrator         |
| Mike Tyson                      | >          | Den file location            |
|                                 |            | 🔆 Unpin from Start           |
| Mike Vrabel                     | >          |                              |
| Mike Tomlin                     | >          | ឃ៌ Uninstall                 |

#### מייד ייפתח חלון של "MiKTeX Console", וחלון אזהרה המספר לנו שעוד לא בדקנו אם יש עדכונים. נסגור את חלון האזהרה בלחיצה על "ok".

| 🛞 MiKTeX Console                     |                                                                                                    | -                    | _ | $\times$ |
|--------------------------------------|----------------------------------------------------------------------------------------------------|----------------------|---|----------|
| File Tasks Help                      |                                                                                                    |                      |   |          |
| Overview                             | Welcome!                                                                                                    |                      |   |          |
| Updates<br>Documentation<br>Packages | This is MiKTeX Console. The program will assist you in managing your MiKTeX configuration<br>If you want, you can start with an online tutorial: <u>HOWTO: manage MiKTeX with the MiKTeX</u> | ı.<br><u>Console</u> |   |          |
| Diagnose<br>Cleanup                  | Operation mode                                                                                                    |                      |   |          |
| Settings                             | A MiKTeX setup issue has been detected.<br>So far, no MiKTeX administrator has checked for updates.                                                                                          | r mode.<br>uration.  |   |          |
|                                      | Use this option, if you want to operate on your own MiKIeX configuration.                                                                                                    |                      |   |          |
|                                      | <b>Updates</b><br>You can now check for package updates.                                                                                                    |                      |   |          |

#### ... ונבחר אם להישאר במצב "User" או לעבור למצב "Admin" - נעבור למצב "Admin" רק אם התקנו את התוכנה עבור כל המשתמשים במחשב.

| Mik<br>Tex N | /liKTeX C | onsole  |                                                                                                    | _ | × |
|--------------|-----------|---------|----------------------------------------------------------------------------------------------------|---|---|
| File         | Tasks     | Help    |                                                                                                    |   |   |
|              | Overvie   |         | Welcome!                                                                                                    |   |   |
|              | Update    | es      | This is MiKTeX Console. The program will assist you in managing your MiKTeX configuration.                                                                                                    |   |   |
| D            | ocument   | ation   | If you want, you can start with an online tutorial: <u>HOWTO: manage MiKTeX with the MiKTeX Console</u>                                                                                                    |   |   |
|              | Packag    | es      |                                                                                                    |   |   |
|              | Diagno    | se      | Operation mode                                                                                                    |   |   |
|              | Cleanu    | ip      | Please decide how you wish to continue:                                                                                                    | _ |   |
|              | Setting   | js<br>, | <ul> <li>→ Switch to MiKTeX administrator mode<br/>Restart MiKTeX Console with elevated privileges and switch to MiKTeX administrator mode.<br/>Use this option, if you want to operate on the shared (system-wide) MiKTeX configuration.</li> <li>→ Stay in MiKTeX user mode<br/>Continue to work with MiKTeX Console in MiKTeX user mode.<br/>Use this option, if you want to operate on your own MiKTeX configuration.</li> </ul> |   |   |
|              |           |         | Updates                                                                                                    |   |   |
|              |           |         | You can now chack for package undates                                                                                                    |   |   |

#### אם נעבור למצב "Admin" נקבל שוב את חלון האזהרה ונסגור אותו בלחיצה על "ok".

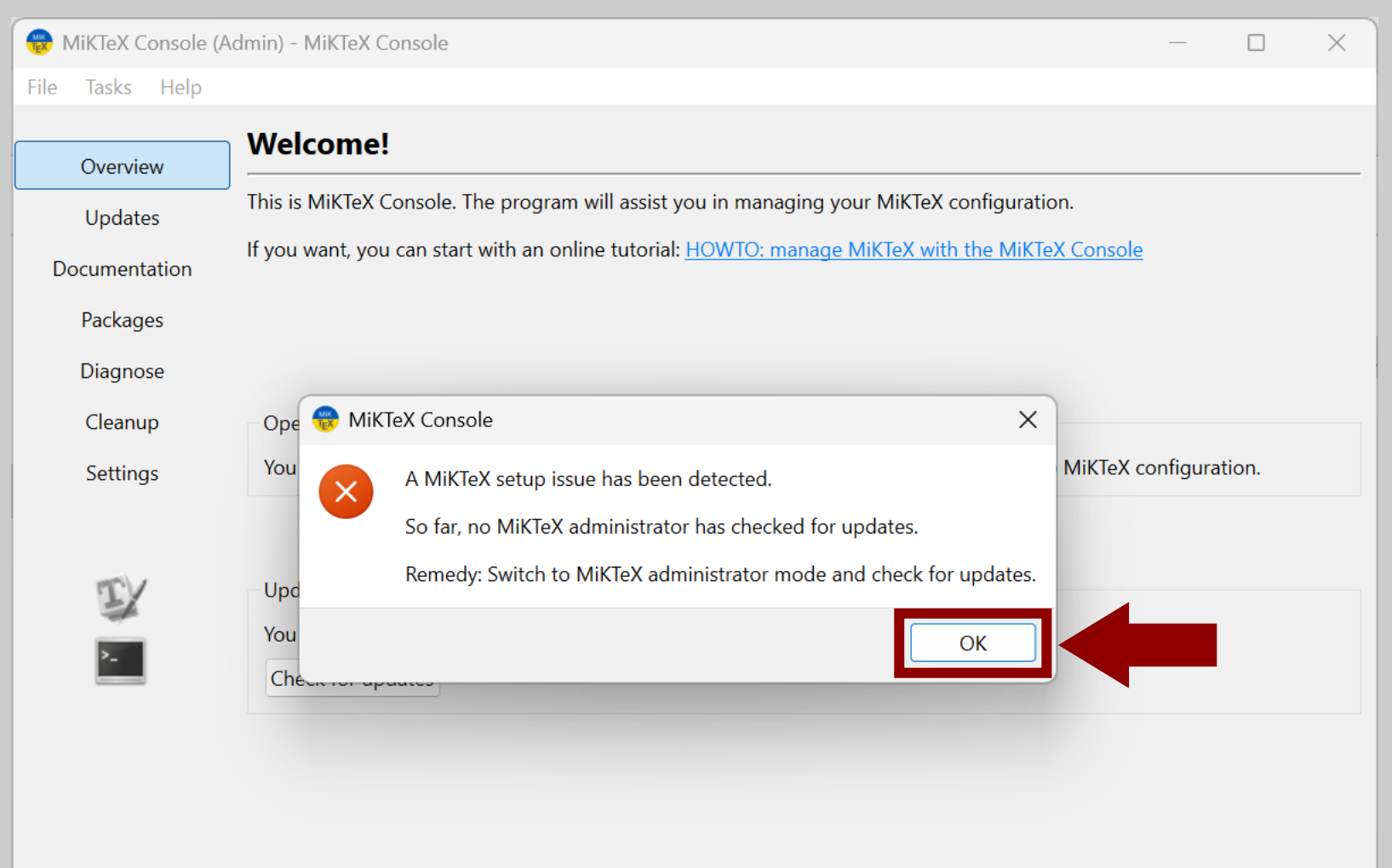

### - נלחץ על "Check for updates" כדי לבדוק אם קיימים עדכונים לחבילות תמיד קיימים עדכונים. לא ברור למה אינם חלק מתהליך ההתקנה.

| 🛞 MiKTeX Console (       | Admin) - MiKTeX Console                                                                                                    | —         |       | × |
|--------------------------|----------------------------------------------------------------------------------------------------|-----------|-------|---|
| File Tasks Help          |                                                                                                    |           |       |   |
| Overview                 | Welcome!                                                                                                    |           |       |   |
| Updates<br>Documentation | This is MiKTeX Console. The program will assist you in managing your MiKTeX configuration.<br>If you want, you can start with an online tutorial: <u>HOWTO: manage MiKTeX with the MiKTeX Console</u> |           |       |   |
| Diagnose                 |                                                                                                    |           |       |   |
| Cleanup                  | Operation mode                                                                                                    |           |       |   |
| Settings                 | You are a MiKTeX administrator: this tool currently operates on the shared (system-wide) MiKTeX co                                                                                                    | onfigurat | tion. |   |
| <b>*</b>                 | Updates<br>You can now check for package updates.<br>Check for updates                                                                                                    |           |       |   |

#### נחכה שתסתיים הבדיקה...

| 🛞 MiKTeX C | onsole (A | dmin) - MiKTeX Console                                                                                  | _         |      | × |
|------------|-----------|----------------------------------------------------------------------------------------------------|-----------|------|---|
| File Tasks | Help      |                                                                                                    |           |      |   |
|            |           | Welcome!                                                                                                |           |      |   |
| Overvie    | w         |                                                                                                    |           |      |   |
| Update     | es        | This is MiKTeX Console. The program will assist you in managing your MiKTeX configuration.              |           |      |   |
| Document   | ation     | If you want, you can start with an online tutorial: <u>HOWTO: manage MiKTeX with the MiKTeX Console</u> |           |      |   |
| Package    | es        |                                                                                                    |           |      |   |
| Diagno     | se        |                                                                                                    |           |      |   |
| Cleanu     | р         | Operation mode                                                                                          |           |      |   |
| Setting    | ļs        | You are a MiKTeX administrator: this tool currently operates on the shared (system-wide) MiKTeX co      | onfigurat | ion. |   |
|            |           | Updates<br>You can now check for package updates.<br>Check for updates Checking for updates             |           |      |   |

### ... ובסיומה נראה את המסך שלמטה, נלחץ על "Update page" כדי לעדכן את החבילות.

| 🛞 MiKTeX Console (/                         | dmin) - MiKTeX Console                                                                                                    | —        |                | $\times$           |                                                                  |
|---------------------------------------------|----------------------------------------------------------------------------------------------------|----------|----------------|--------------------|------------------------------------------------------------------|
| File Tasks Help                             |                                                                                                    |          |                |                    |                                                                  |
| Overview<br>Updates (121)                   | Welcome!<br>This is MiKTeX Console. The program will assist you in managing your MiKTeX configuration.<br>If you want, you can start with an online tutorial: <u>HOWTO: manage MiKTeX with the MiKTeX Console</u> | של<br>ת  | כון ש<br>שוניו | העד<br>נל ל<br>אל. | טיפ: ניתן להגיע לדף ו<br>החבילות ע"י לחיצה ע<br>ה-"Undates" משמא |
| Packages<br>Diagnose<br>Cleanup<br>Settings | Operation mode<br>You are a MiKTeX administrator: this tool currently operates on the shared (system-wide) MiKTeX c                                                                                               | onfigura | ation.         |                    |                                                                  |
| >_                                          | Updates<br>You can now check for package updates.<br>Check for updates<br>There are updates available! You can review the updates on the <u>Updates page</u> .                                                    |          |                |                    |                                                                  |

#### בדרך כלל אין סיבה לשנות את הבחירה מאיזה מאגר להתקין את העדכונים, והיכן להתקין אותם. הדבר היחיד שנעשה הוא ללחוץ על "Update now".

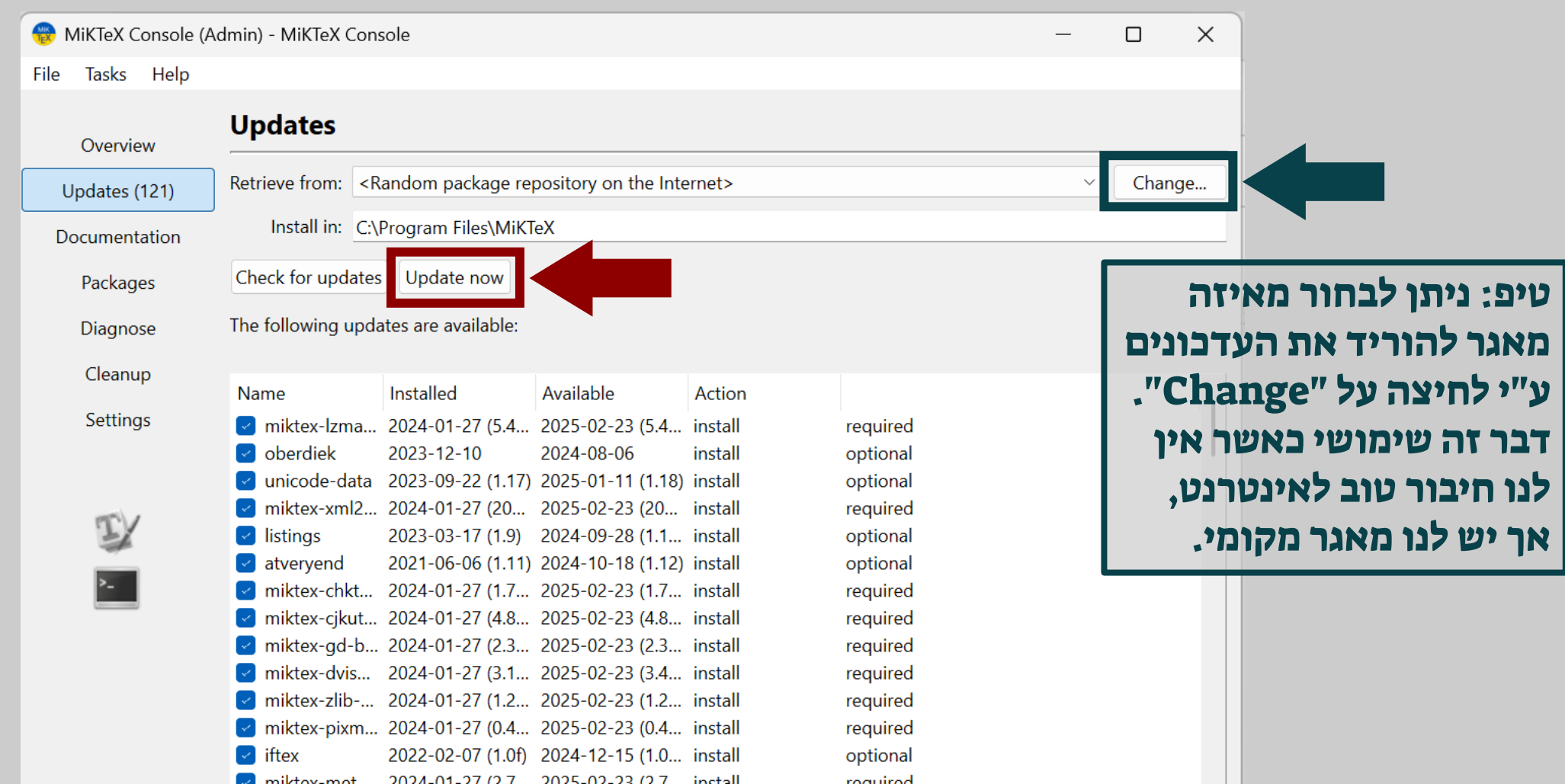

#### נחכה שתסתיים התקנת העדכונים...

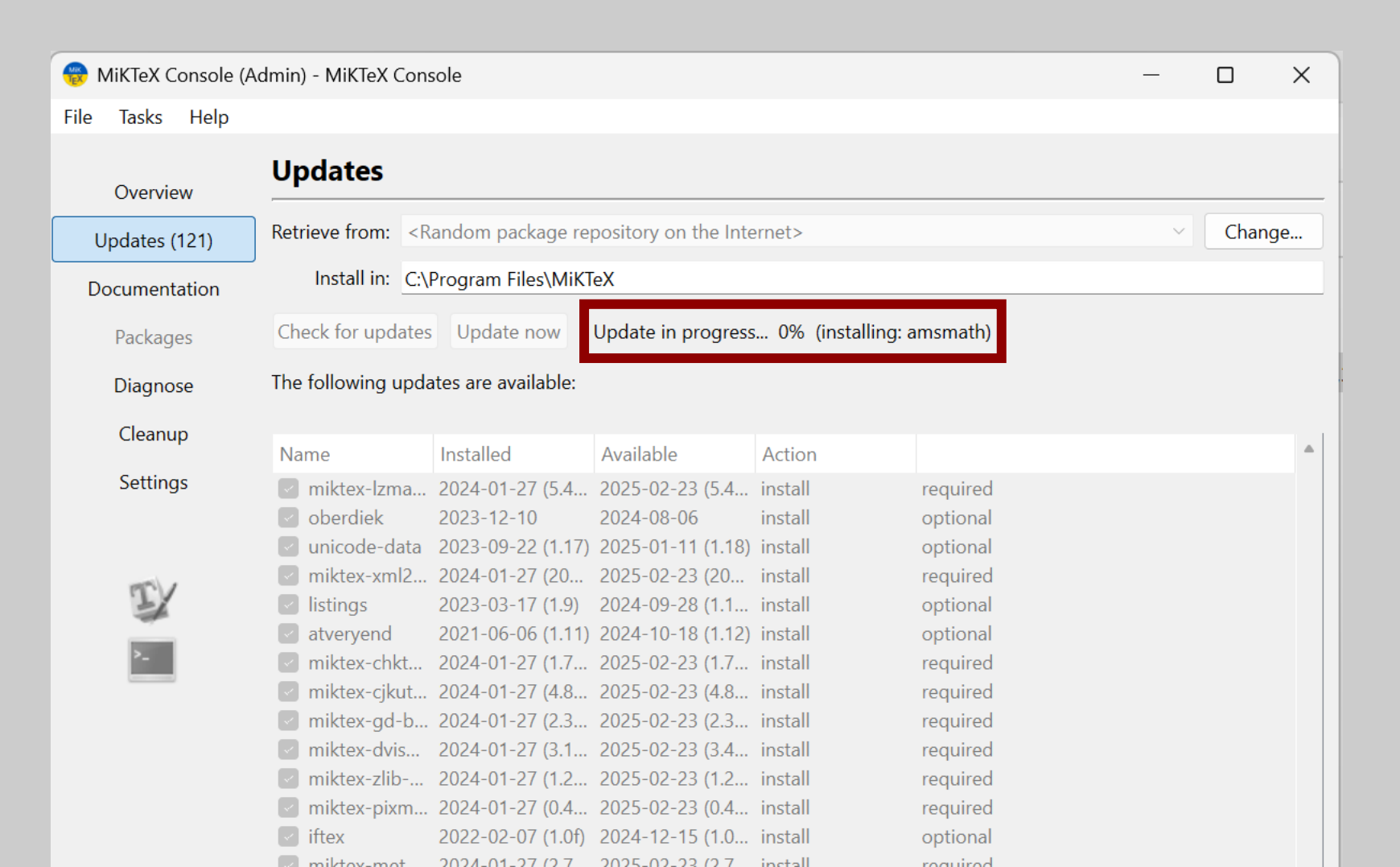

#### ... זה יכול לקחת כמה דקות.

| 🛞 MiKTeX Console (A | dmin) - MiKTeX Cons                                                                | sole                |                    |                               | _                              |  |       | × |
|---------------------|------------------------------------------------------------------------------------|---------------------|--------------------|-------------------------------|--------------------------------|--|-------|---|
| File Tasks Help     |                                                                                    |                     |                    |                               |                                |  |       |   |
| 0                   | Updates                                                                            |                     |                    |                               |                                |  |       |   |
| Overview            |                                                                                    |                     |                    |                               |                                |  |       |   |
| Updates (121)       | Retrieve from: <random internet="" on="" package="" repository="" the=""></random> |                     |                    |                               |                                |  | Chang | е |
| Documentation       | Install in: C:\I                                                                   | Program Files\MiKT  | ēΧ                 |                               |                                |  |       |   |
| Packages            | Check for updates                                                                  | Update now          | Update in progress | 37% <mark>(</mark> installing | g: miktex-dvisvgm-bin-x64-2.9) |  |       |   |
| Diagnose            | The following upda                                                                 | ates are available: |                    |                               |                                |  |       |   |
| Cleanup             | Nesse                                                                              | te et elle d        | Austichte          | A still a                     |                                |  |       |   |
| Cattings            | Name                                                                               | Installed           | Available          | Action                        |                                |  |       |   |
| Settings            | miktex-lzma                                                                        | 2024-01-27 (5.4     | 2025-02-23 (5.4    | install                       | required                       |  |       |   |
|                     | oberdiek                                                                           | 2023-12-10          | 2024-08-06         | install                       | optional                       |  |       |   |
|                     | unicode-data                                                                       | 2023-09-22 (1.17)   | 2025-01-11 (1.18)  | install                       | optional                       |  |       |   |
| nr V                | miktex-xml2                                                                        | 2024-01-27 (20      | 2025-02-23 (20     | install                       | required                       |  |       |   |
|                     | listings                                                                           | 2024-09-28 (1.1     | 2024-09-28 (1.1    | install                       | optional                       |  |       |   |
|                     | atveryend                                                                          | 2024-10-18 (1.12)   | 2024-10-18 (1.12)  | install                       | optional                       |  |       |   |
| ·                   | miktex-chkt                                                                        | 2025-02-23 (1.7     | 2025-02-23 (1.7    | install                       | required                       |  |       |   |
|                     | miktex-cjkut                                                                       | 2025-02-23 (4.8     | 2025-02-23 (4.8    | install                       | required                       |  |       |   |
|                     | miktex-gd-b                                                                        | 2024-01-27 (2.3     | 2025-02-23 (2.3    | install                       | required                       |  |       |   |
|                     | miktex-dvis                                                                        | 2024-01-27 (3.1     | 2025-02-23 (3.4    | install                       | required                       |  |       |   |
|                     | miktex-zlib                                                                        | 2024-01-27 (1.2     | 2025-02-23 (1.2    | install                       | required                       |  |       |   |
|                     | miktex-pixm                                                                        | 2024-01-27 (0.4     | 2025-02-23 (0.4    | install                       | required                       |  |       |   |
|                     | Iftex                                                                              | 2024-12-15 (1.0     | 2024-12-15 (1.0    | install                       | optional                       |  |       |   |
|                     | The second second                                                                  |                     |                    | UD OT O U                     | KO CU UKO C                    |  |       |   |

#### .גם לאחר שנגיע ל-100% עדיין לא סיימנו

| 🛞 MiKTeX Console (A | Admin) - MiKTeX Cons                                                                                                    | sole                                 |                      |           |          | _ |       | ×  |
|---------------------|----------------------------------------------------------------------------------------------------|--------------------------------------|----------------------|-----------|----------|---|-------|----|
| File Tasks Help     |                                                                                                    |                                      |                      |           |          |   |       |    |
| Overview            | Updates                                                                                                    |                                      |                      |           |          |   |       |    |
| Updates (121)       | Retrieve from: <r< th=""><th>andom package re</th><th>pository on the Inte</th><th>ernet&gt;</th><th></th><th>~</th><th>Chang</th><th>ge</th></r<> | andom package re                     | pository on the Inte | ernet>    |          | ~ | Chang | ge |
| Documentation       | Install in: C:\Program Files\MiKTeX                                                                                                    |                                      |                      |           |          |   |       |    |
| Packages            | Check for updates                                                                                                    | Update now                           | Update in progress   | we're alm | ost done |   |       |    |
| Diagnose            | The following upda                                                                                                    | ates are available:                  |                      |           |          |   |       |    |
| Cleanup             | Name                                                                                                    | Installed                            | Available            | Action    |          |   |       |    |
| Settings            | miktex-lzma                                                                                                    | 2025-02-23 (5.4                      | 2025-02-23 (5.4      | install   | required |   |       |    |
|                     | oberdiek                                                                                                    | 2023-12-10                           | 2024-08-06           | install   | optional |   |       |    |
|                     | unicode-data                                                                                                    | 2023-09-22 (1.17)                    | 2025-01-11 (1.18)    | install   | optional |   |       |    |
| TEV                 | Miktex-xml2                                                                                                    | 2024-01-27 (20                       | 2025-02-23 (20       | install   | required |   |       |    |
| 4                   | atvervend                                                                                                    | 2024-09-28 (1.1<br>2024-10-18 (1.12) | 2024-09-28 (1.1      | install   | optional |   |       |    |
| >_                  | miktex-chkt                                                                                                    | 2025-02-23 (1.7                      | 2025-02-23 (1.7      | install   | required |   |       |    |
|                     | miktex-cjkut                                                                                                    | 2025-02-23 (4.8                      | 2025-02-23 (4.8      | install   | required |   |       |    |
|                     | 🔽 miktex-gd-b                                                                                                    | 2025-02-23 (2.3                      | 2025-02-23 (2.3      | install   | required |   |       |    |
|                     | 🔄 miktex-dvis                                                                                                    | 2025-02-23 (3.4                      | 2025-02-23 (3.4      | install   | required |   |       |    |
|                     | miktex-zlib                                                                                                    | 2024-01-27 (1.2                      | 2025-02-23 (1.2      | install   | required |   |       |    |
|                     | miktex-pixm                                                                                                    | 2025-02-23 (0.4                      | 2025-02-23 (0.4      | install   | required |   |       |    |
|                     | Iftex                                                                                                    | 2024-12-15 (1.0                      | 2024-12-15 (1.0      | install   | optional |   |       |    |

#### רק כאשר נראה את המסך הבא נדע שסיימנו את התקנת העדכונים. נאשר את הסגירה של "MiKTeX Console" בלחיצה על "ok", ובזאת סיימנו את ההתקנה של MiKTeX.

| Overview      | Updates                                                                                          |
|---------------|--------------------------------------------------------------------------------------------------|
| Updates (0)   | Retrieve from: <random internet="" on="" package="" repository="" the="">        Change</random> |
| Documentation | Install in: C:\Program Files\MiKTeX                                                              |
| Packages      | Check for updates Update now Done                                                                |
| Diagnose      | There are currently no updates available.                                                        |
| Cleanup       | Name                                                                                             |
| Settings      | MikTeX Console X                                                                                 |
|               | i MiKTeX Console needs to be closed.                                                             |
| EX            | ОК                                                                                               |
| >             |                                                                                                  |
|               |                                                                                                  |
|               |                                                                                                  |
|               |                                                                                                  |

# מקורות

- <u>המדריך הרשמי</u> של MiKTeX.
  - ניסוי וטעייה אישיים. •